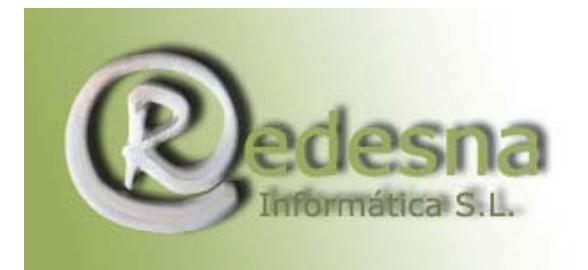

# MANUAL DISK CLEANER

Disk Cleaner es un pequeño programa freeware (gratuito) con el que podremos eliminar de una manera sencilla y rápida los archivos inservibles de nuestro pc, los generados por los navegadores web, cookies, logs de nuestro firewall, historial de archivos usados recientemente, etc, ganando con ello espacio libre en nuestro disco duro.

1.- Descarga de DISK CLEANER http://disk-cleaner.softonic.com/ie/28855

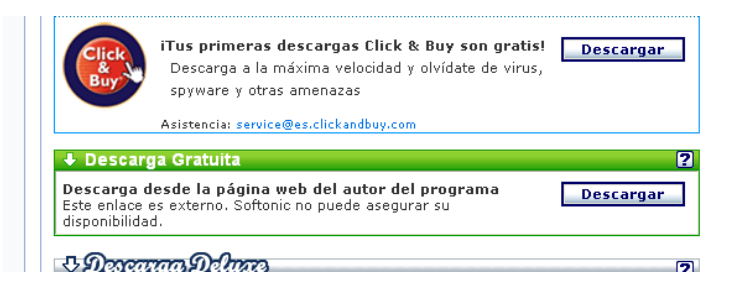

2.- INSTALACIÓN DE DISK CLEANER: Disk cleaner es muy sencillo de instalar siguiendo las indicaciones del propio programa. Presionamos 2 veces con el ratón sobre el icono del programa que nos hemos descargado y nos aparece esta pantalla en la que nos indica donde se instalará el programa, tan solo deberemos presionar sobre Install. En la siguiente pantalla pulsaremos en **next**.

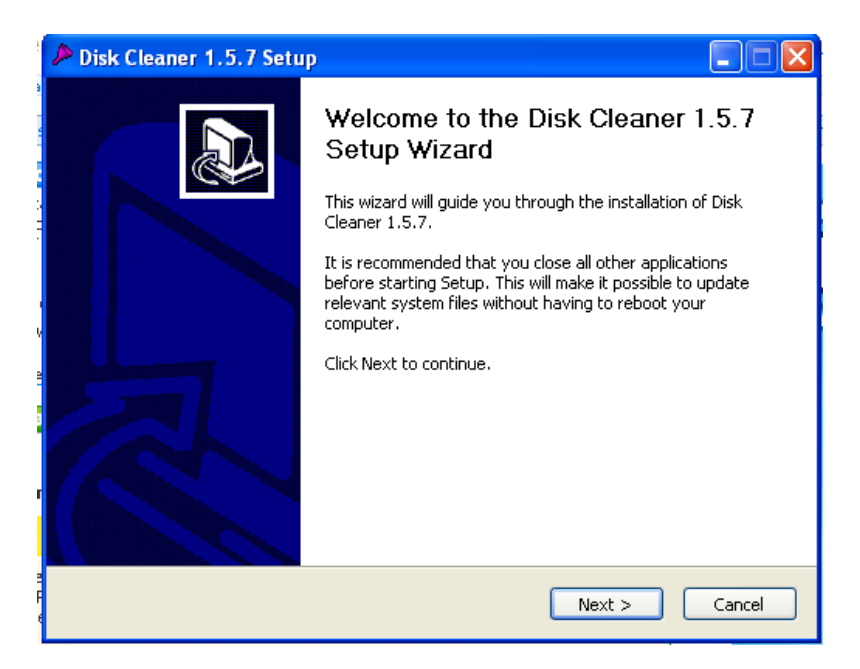

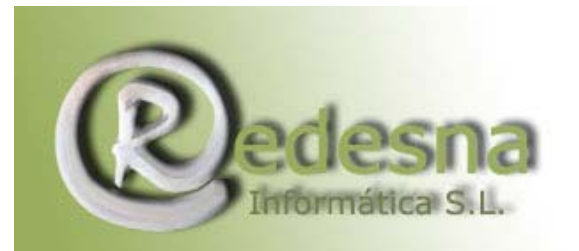

| 🔑 Disk Cleaner 1.5.7 Setup                                                                                                |                                        |  |  |  |  |
|----------------------------------------------------------------------------------------------------|----------------------------------------|--|--|--|--|
| Choose Components<br>Choose which features of Disk Cleaner 1.5.7 you want to install.                                     |                                        |  |  |  |  |
| Check the components you want to install and uncheck the components you don't want to<br>install. Click Next to continue. |                                        |  |  |  |  |
| Select the type of install:                                                                                               | Typical 💌                              |  |  |  |  |
| Or, select the optional<br>components you wish to<br>install:                                                             | Main program<br>Hug-ins<br>H Shortcuts |  |  |  |  |
| Space required: 494.0KB                                                                                                   |                                        |  |  |  |  |
| Nullsoft Install System v2.04                                                                                             |                                        |  |  |  |  |
|                                                                                                    | < Back Next > Cancel                   |  |  |  |  |

Aceptamos los términos de la licencia, pulsando sobre **I Agree**. Y en la siguiente pantalla le indicamos si quieremos un acceso directo en el menu de inicio, etc. Por defecto sale todas las opciones señaladas y en principio no las variamos, al finalizar la instalación tendremos un icono de acceso al programa en el menú de inicio rápido de windows. Pulsamos sobre **Next** para continuar la instalación.

En esta nueva ventama pulsamos sobre **Finish** y ya tendremos el programa instalado.

### 3.- CONFIGURACIÓN Y EMPLEO DE DISK CLEANER:

### • Configuración:

Una vez instalado, abrimos el programa y nos mostrará esta pantalla en la que pulsaremos sobre el botón [C] (global options), que nos abrirá una nueva pantalla para configurar la forma de eliminar los archivos de uso corriente del sistema, **Deleted locked files on rebot** (borrar los archivos de uso en el reinicio) es decir los archivos que normalmente usa el sistema los borra al reiniciar el pc.

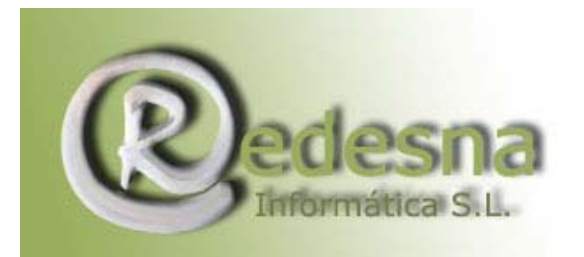

| P Disk Cleaner ? 🔀                                                                                                    |  |  |  |  |  |
|----------------------------------------------------------------------------------------------------|--|--|--|--|--|
| Select items to clean:           Select items to clean:           System Temporary Files (803,4 MB; 1157 items ^           Temporary Interpet Files (130,9 MB; 15366 iter                    |  |  |  |  |  |
| <ul> <li>Internet Cookies (177 kB; 721 items)</li> <li>Internet History (0 bytes; 1315 items)</li> <li>Recent Documents (244 kB; 370 items)</li> <li>Run List (39 bytes; 4 items)</li> </ul> |  |  |  |  |  |
| Total of 934,8 MB selected to clean           Save as                                                                                                    |  |  |  |  |  |
| Clean <u>A</u> bout E <u>x</u> it                                                                                                    |  |  |  |  |  |

Si marcamos la opción *Hide entries when empty* no nos mostrará las carpetas vacias de items (contenido).

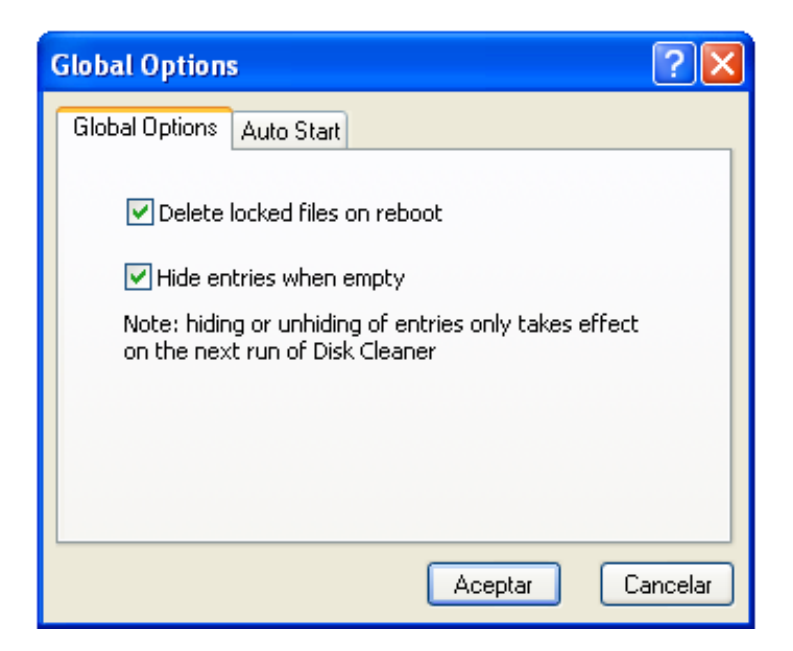

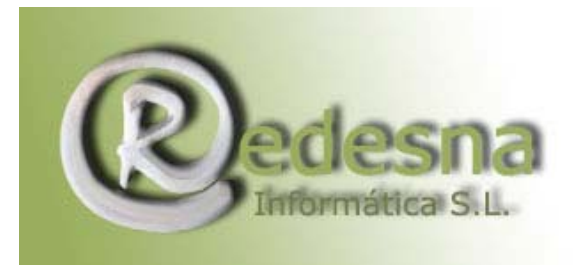

## • Copia de seguridad

Antes de proceder a eliminar ninguna entrada, pulsaremos sobre **save as..** para darle un nombre a la copia de seguridad por si tuviésemos algún problema y necesitásemos restaurar las entradas eliminadas. Pulsamos **OK**. Ya tenemos creado el archivo donde se guardará la copia de seguridad, como vemos en la imagen.

| Save setting                         | × |
|--------------------------------------|---|
| Please enter a name for the setting: |   |
| copia-seguridad                      |   |
| OK Cancel                            |   |

Si tuviésemos necesidad de restaurar los elementos borrados, accederíamos desde la ventana **global options** a la pestaña **autostart**. Para restaurar desplegamos el menú, buscamos la entrada con el nombre que le dimos anteriormente a la copia de seguridad, pulsamos en INSTALL y aceptamos. Con ello ya tendremos restaurados todos los elementos eliminados anteriormente.

| Global Options                                                                                                    | ? 🗙     |  |  |  |  |  |
|----------------------------------------------------------------------------------------------------|---------|--|--|--|--|--|
| Global Options Auto Start                                                                                                    |         |  |  |  |  |  |
| Select a preset and click 'Install' to auto-run Disk<br>Cleaner in quiet mode on start-up with the selected<br>preset. Click 'Remove' to remove the shortcut. |         |  |  |  |  |  |
| (Last used settings)                                                                                                    |         |  |  |  |  |  |
| (Last used settings)<br>copia-seguridad                                                                                                    |         |  |  |  |  |  |
| Install Remove                                                                                                    |         |  |  |  |  |  |
|                                                                                                    |         |  |  |  |  |  |
| Aceptar                                                                                                    | ancelar |  |  |  |  |  |

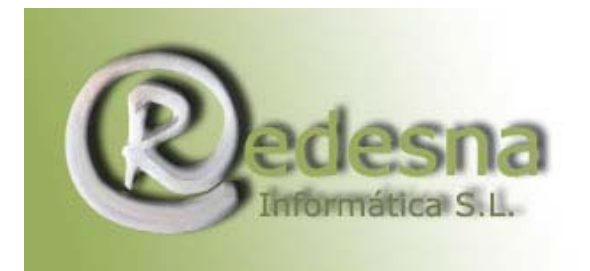

## Limpiar equipo:

Sobre la pantalla inicial de carga del programa, y una vez preparado el archivo de copia de seguridad, seleccionamos las líneas que queremos limpiar o bien, si queremos hacer una selección de todo el contenido pulsamos con ratón derecho dentro de la ventana y vamos a la opción **SELECT ALL** para seleccionar todos a la vez.

| 🎤 Disk Cleaner                                                       | ? 🛛                          |  |  |  |  |
|----------------------------------------------------------------------|------------------------------|--|--|--|--|
| Select items to clean:                                               | iles (803,4 MB; 1157 items 📩 |  |  |  |  |
| 🗹 🥏 Temporary Interne                                                | Configure iter               |  |  |  |  |
| <ul> <li>Internet Cookies (1</li> <li>Internet History (0</li> </ul> | Invert Selection             |  |  |  |  |
| Recent Documents                                                     | Cancel                       |  |  |  |  |
| Total of 934,8 MB selected to clean                                  |                              |  |  |  |  |
| copia-seguridad 🗸 🗸                                                  | Save as <u>R</u> emove       |  |  |  |  |
|                                                                      |                              |  |  |  |  |
| Clean <u>A</u> bo                                                    | out E <u>x</u> it            |  |  |  |  |

El siguiente paso sería pulsar sobre **clean**, y nos pasaría a una nueva ventana donde nos mostraría los resultados de la limpieza. Para salir del programa pulsamos Exit y habremos finalizado la operación.

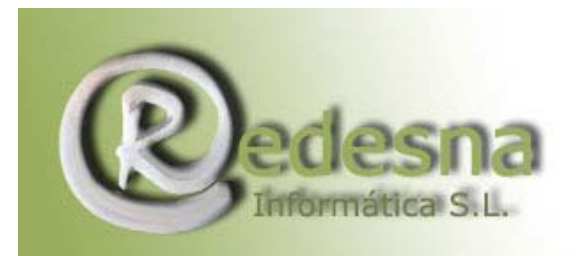

| J                                                                                                    | Dis | sk Cleaner Res | ults |             | × |
|----------------------------------------------------------------------------------------------------|-----|----------------|------|-------------|---|
| Disk Cleaner results:<br>System Temporary Files (803,4 MB; 1157 items): cleaned 787,5 MB in<br>Temporary Internet Files (130,9 MB; 15366 items): cleaned 131,0 ME<br>Internet Cookies (177 kB; 721 items): cleaned 176 kB in 721 items.<br>Recent Documents (244 kB; 370 items): cleaned 244 kB in 370 items.<br>Scheduled 0 file(s) for removal on reboot.<br>Cleaned total of 918,9 MB in 17610 items. |     |                |      |             |   |
| L                                                                                                    |     | <u>B</u> ack   |      | <u>Exit</u> |   |

## 4.- DESINSTALACIÓN DE DISK CLEANER:

Iremos a panel de control y en la opcion **agregar y quitar programas** lo marcamos y seleccionamos desinstalarlo.

### EN RESUMEN:

Como siempre en este tipo de programas, es recomendable conocer los elementos que estamos eliminando para evitar en la medida de lo posible tener errores con los programas instalados en nuestro equipo. Las primeras veces, sería recomendable hacer una limpieza selectiva de aquellos elementos que conocemos y posteriormente realizar limpiezas de aquellos otros que tenemos duda, haciendo en todos los casos copias de seguridad de los elementos eliminados, con el fin de restaurar en caso de detectar anomalías de funcionamiento en algún programa.

REDESNA Informática espera que este manual de instrucciones te haya sido de utilidad !